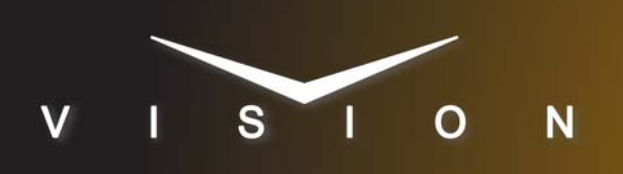

# Sony EVI-D100

# Sony EVI-D100 Robotic Camera

## **Requirements**

- Robotic Camera Control software option.
- Serial Interface Cable (DB9 to MiniDIN)

## **Port Connections**

|                | Switcher                |   | Robotic<br>Camera         |
|----------------|-------------------------|---|---------------------------|
| Communications | REMOTE Port<br>(female) | ⇒ | VISCA IN Port<br>(female) |
| Video          | Input BNC               | ⇒ | Output BNC                |

#### Cable Connectors

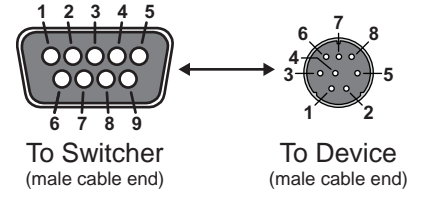

Figure 1 DB9 to MiniDIN

#### **Pinouts**

| Switcher | EVI-D100 |
|----------|----------|
| 2 (Tx)   | 2 (Rx)   |
| 3 (Rx)   | 3 (Tx)   |
| 5 Ground | 5 Ground |

## **FlexDevice™ Installation**

#### To Install the FlexDevice Driver

- 1. On your computer, open your Web Browser and, in the address bar, enter the IP address of your frame and press **Enter**.
- Enter your username and password as follows when the Login Dialog Box appears. The default Name is user and Password is password.
- 3. Click Other... ⇒ FlexDevices.
- 4. Click **Browse**. A file selection dialog box is displayed.
- Locate the FlexDevice driver file Robo-Cam\_Sony 1.0-###.tar.gz.
- 6. Click **Open/Choose** to select the file.

**7.** Click **Install Driver** to upload and install the selected driver to the switcher.

#### To Initialize the FlexDevice Driver

- 1. Press HOME ⇒ Setup ⇒ Installation ⇒ Com Setup ⇒ FlexDevices.
- 2. Press Start Driver.
- 3. Use the Interface knob to select PanelO.
- 4. Use the **Type** knob to select **FlexCAM**.
- 5. Use the Driver knob to select Sony 1.0.
- **6.** Press **Accept**. You must initialize a separate instance of a driver for each device you want to control from the switcher.

## **Switcher Setup**

#### To Set Up Communications

- Press HOME ⇒ Setup ⇒ Installation ⇒ Com Setup ⇒ Type.
  - Use the **Com Port** knob to select the **REMOTE** *X* port that you connected the Sony EVI-D100 Robotic Camera to.
  - Use the **Device** knob to select **FlexCAM**.
- 2. Press Select Device.
  - Use the **Device** knob to select **x\_Sony 1.0**.
- 3. Press Com Type.
  - Use the Type knob to select RS-232.
- 4. Press Com Settings.
  - Use the **Baud** knob to select **9600**.
  - Use the **Parity** knob to select **NONE**.
- **5.** Press **HOME** ⇒ **Confirm**.

#### To Set Up Video Inputs

- Press HOME ⇒ Setup ⇒ Installation ⇒ BNC ⇒ BNC Type.
  - Use the **BNC** knob to select the input BNC that the Video output of the EVI-D100 is connected to.
  - Use the **Type** knob to select **Robotic Cam**.
  - Use the **Video Format** knob to select the video format of the Video output of the camera.
- 2. Press More ⇒ Camera Setup.
  - Use the Controller knob to select the EVI-D100.
  - Use the **Port** knob to select the camera you are controlling in a daisy chain. The first camera is fixed to **1**.

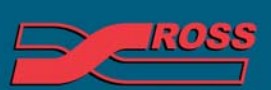

#### Video Production Technology

© 2012 Ross Video Limited. All rights reserved.

Contents of this publication may not be reproduced in any form without the written permission of Ross Video Limited. All third-party product names and any registered and unregistered trademarks mentioned in this document are used for identification purposes only and remain the exclusive property of their respective owners 3. Press Camera Options and use the knobs to set the options.

| Option       | Description                                                                                                    |
|--------------|----------------------------------------------------------------------------------------------------|
| Pan Invert   | Use the <b>Value</b> knob to invert the direction that the camera moves when using the positioner ( <b>Yes</b> ), or not ( <b>No</b> ).               |
| Tilt Invert  | Use the <b>Value</b> knob to invert the direction that the camera moves when using the positioner ( <b>Yes</b> ), or not ( <b>No</b> ).               |
| Zoom Invert  | Use the <b>Value</b> knob to invert the direction that the camera zooms when using the positioner ( <b>Yes</b> ), or not ( <b>No</b> ).               |
| Focus Invert | Use the <b>Value</b> knob to invert the focus direction when using the positioner ( <b>Yes</b> ), or not ( <b>No</b> ).                               |
| Iris Invert  | Use the <b>Value</b> knob to invert the iris direction when using the positioner ( <b>Yes</b> ), or not ( <b>No</b> ).                                |
| X Invert     | Use the <b>Value</b> knob to invert the direction that the camera moves in the X-axis when using the positioner ( <b>Yes</b> ), or not ( <b>No</b> ). |
| Y Invert     | Use the <b>Value</b> knob to invert the direction that the camera moves in the Y-axis when using the positioner ( <b>Yes</b> ), or not ( <b>No</b> ). |
| Z Invert     | Use the <b>Value</b> knob to invert the direction that the camera moves in the Z-axis when using the positioner ( <b>Yes</b> ), or not ( <b>No</b> ). |

| FlexDevice           |      |
|----------------------|------|
| Sony FlexCAM Driver  | 1.0  |
| MultiPanel           |      |
| MultiPanel Support   | ×    |
| Automation           |      |
| OverDrive            | 12.0 |
| Port Expanders       |      |
| BSS4                 | ×    |
| Comtrol DeviceMaster | 1    |

#### **4.** Press **HOME** ⇒ **Confirm**.

## **Device Setup**

If you are daisy chaining multiple Sony EVI-D100 Robotic Cameras together, use the following pinouts to connect the one camera to the next.

| VISCA Out | VISCA In |
|-----------|----------|
| 1 (DTR)   | 2 (DSR)  |
| 2 (DSR)   | 1 (DTR)  |
| 3 (Tx)    | 5 (Rx)   |
| 4 (Gnd)   | 4 (Gnd)  |
| 5 (Rx)    | 3 (Tx)   |

## Compatibility

| Robotic Camera               | Version |
|------------------------------|---------|
| Sony EVI-D100 Robotic Camera |         |

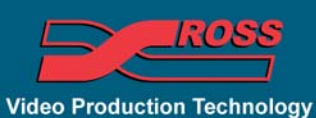